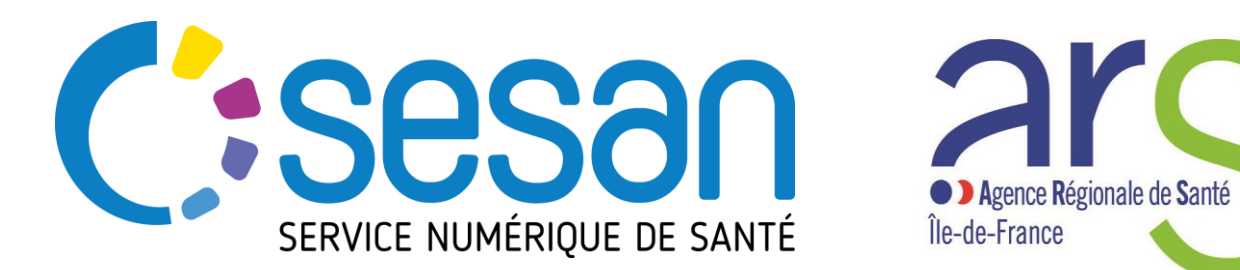

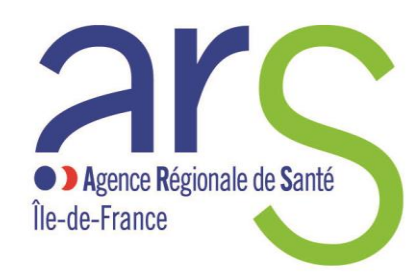

PARTENAIRE DIGITAL AU SERVICE DE LA SANTE **DES FRANCILIENS** 

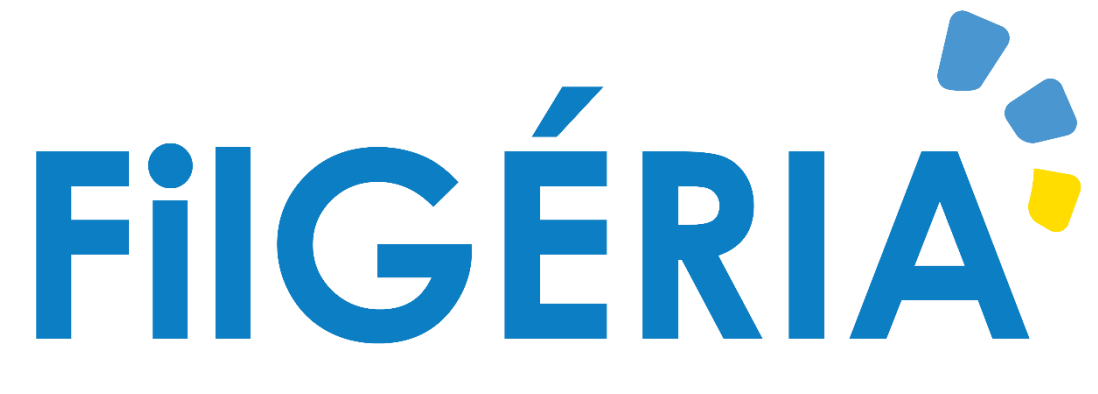

# **Documentation de prise en main**

# Utilisateurs EHPAD

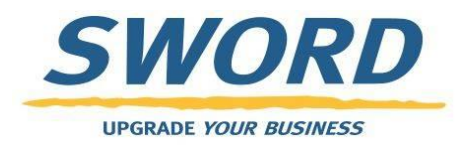

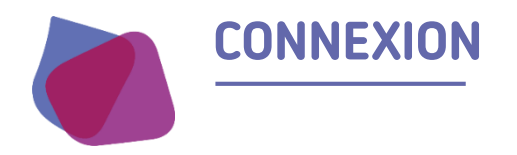

Accès via le lien suivant : <u>https://filgeria.fr</u>

lidentifiant

Et le mot de passe

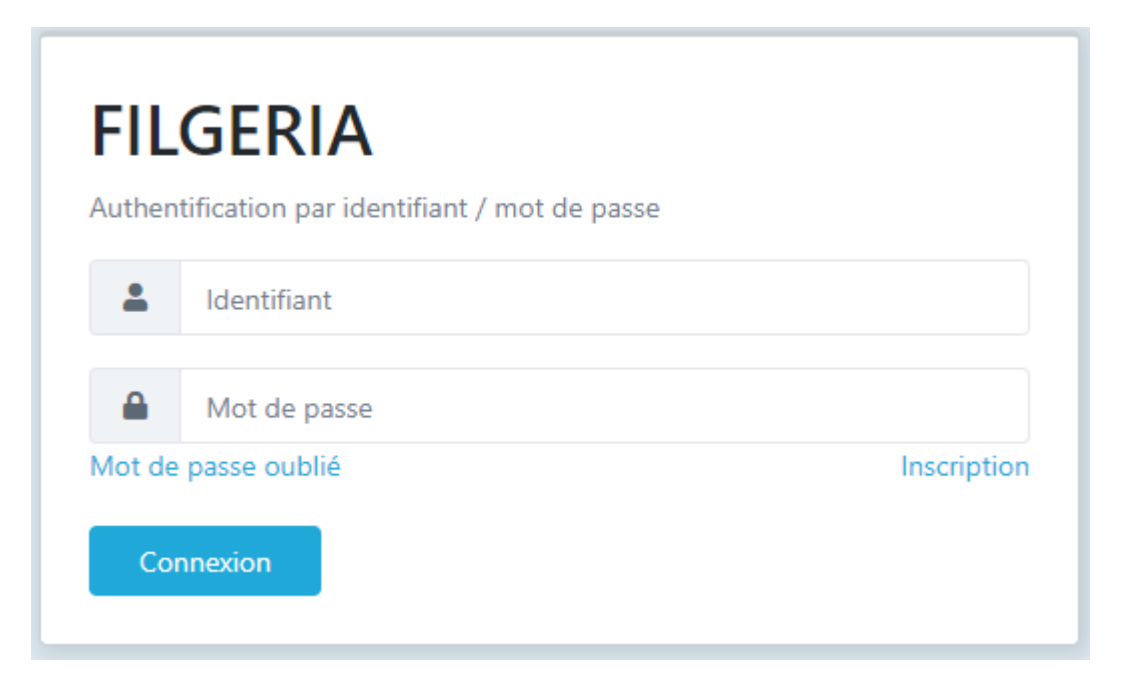

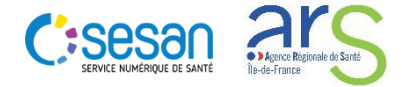

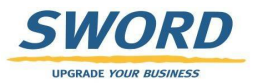

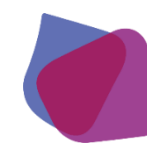

## **ECRAN D'ACCUEIL : LISTE DE PATIENTS**

- Une fois connecté, l'utilisateur peut accéder à la liste des patients de son établissement.
- Les fonctions de recherches permettent de filtrer les résultats par critère d'identité du patient.
- Les colonnes proposent des flèches pour trier les résultats par simple clic
- Cet écran permet d'accéder au dossier du patient par simple clic sur le nom

|   | Rechercher u               | in p | patient                 |                          |             |                          |                 |                   |                          |              |               |                    |                    |             |
|---|----------------------------|------|-------------------------|--------------------------|-------------|--------------------------|-----------------|-------------------|--------------------------|--------------|---------------|--------------------|--------------------|-------------|
| Ι | Nom :                      |      | Nom du patien           | Prénom :                 | Prénom du p | at Date de naiss         | ance<br>:       | JJ/MM/AAA         | A Sex                    | e: 🌒         | H 🌒 F         | $(\!\!\!\times)$   |                    |             |
|   | Thématiques :              |      | •                       | Centres :                |             | Code P<br>Cer            | ostal<br>ntre : |                   | Archivé                  | s: 🚺         | Non           |                    |                    | recherche   |
|   | Tâches :                   | C    | Non                     |                          |             |                          |                 |                   |                          |              | Recherc       | her les patients   | $(\!\!\!\times\!)$ |             |
|   | Nom                        | ↓t   | Date de naissance<br>↓↑ | Centres                  | ţţ          | Code Postal Centre<br>↓↑ | Sexe<br>↓↑      | Thématiques<br>↓↑ | Date de mise à jour<br>🗸 | Tâches<br>↓↑ | Statuts<br>↓↑ | Prochain RDV<br>↓↑ | fonçt              | ions de tri |
|   | RESIDENT TEST GCS<br>SESAN |      | 01/01/1940              | EHPAD CH GONESSE -<br>95 | 95500, SAMU | 95500, 95300             | ď               | EHPAD             | 07/04/2020 23:28         |              |               |                    | -                  |             |
|   | 1 élément                  |      |                         |                          |             |                          |                 |                   |                          |              |               |                    |                    |             |

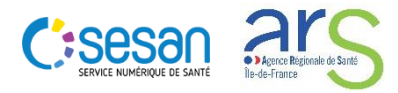

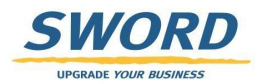

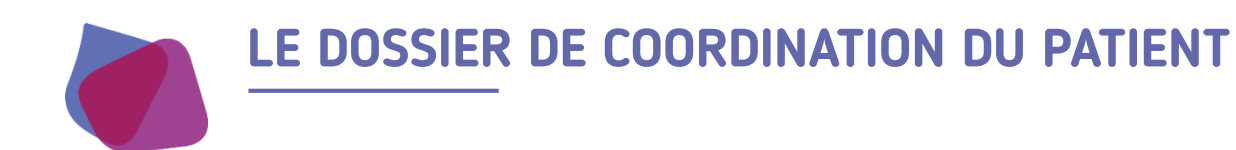

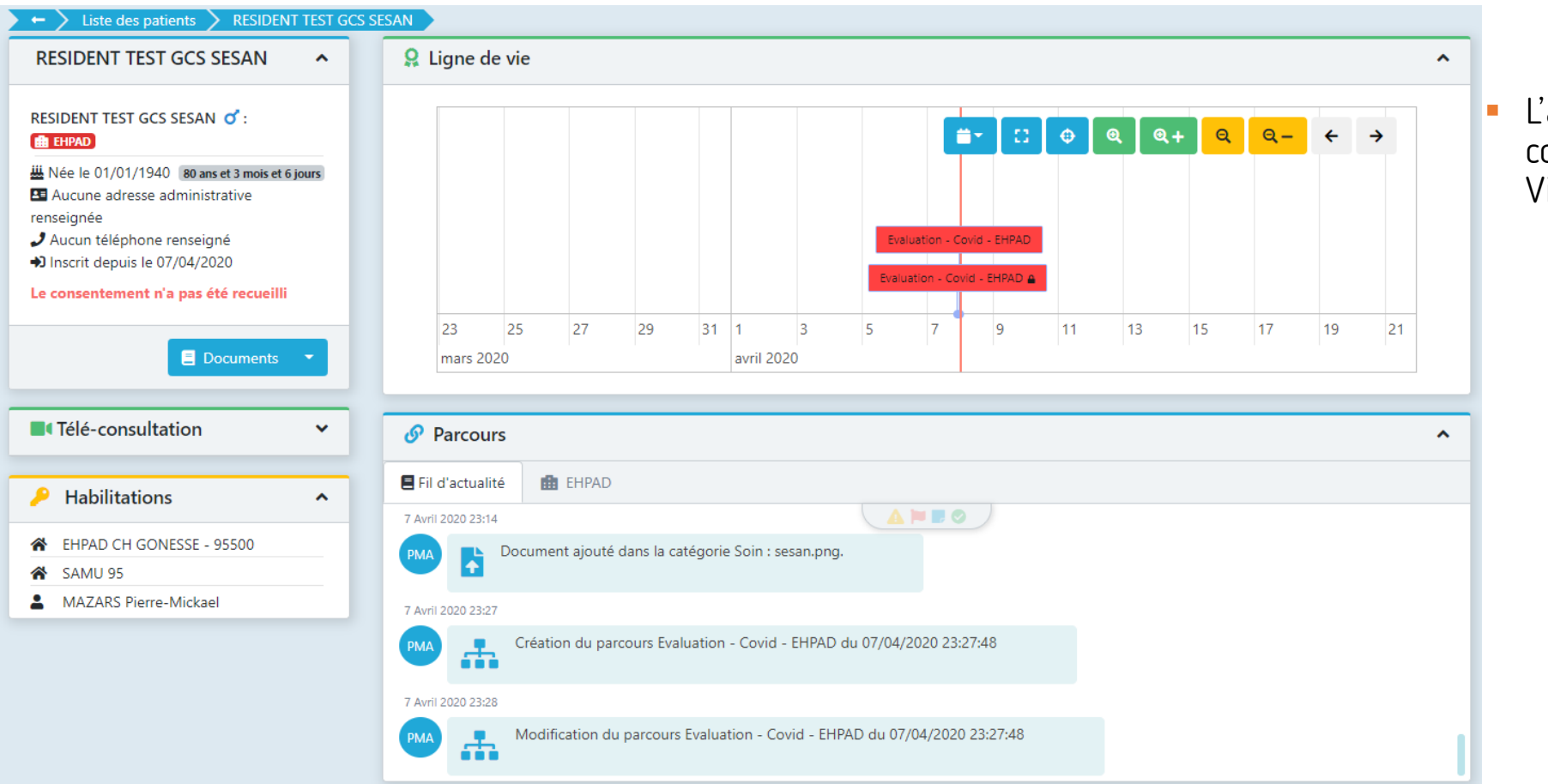

- L'accès au dossier de coordination permet de Visualiser:
  - Les informations administratives du résident
  - Les personnes et structures habilitées sur ce dossier
  - Les notes et documents échangés
  - Les formulaires partagés

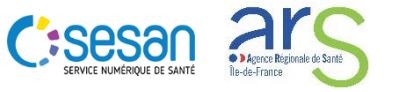

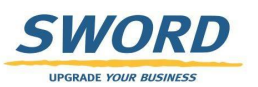

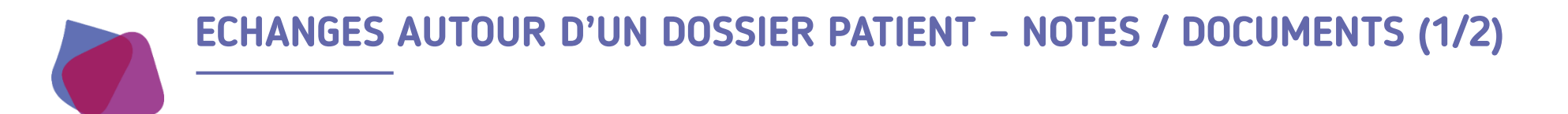

- Un fil d'actualité permet de
  - Synthétiser tous les évènements réalisés sur le dossier du patient
  - Visualiser les notes ou des documents partagés

| Ø Parcours                                                                 |  |
|----------------------------------------------------------------------------|--|
| E Fil d'actualité EHPAD                                                    |  |
| 7 Avril 2020 23:14                                                         |  |
| PMA Document ajouté dans la catégorie Soin : sesan.png.                    |  |
| 7 Avril 2020 23:27                                                         |  |
| Création du parcours Evaluation - Covid - EHPAD du 07/04/2020 23:27:48     |  |
| 7 Avril 2020 23:28                                                         |  |
| Modification du parcours Evaluation - Covid - EHPAD du 07/04/2020 23:27:48 |  |

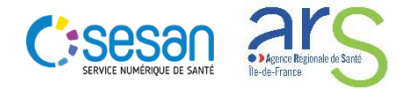

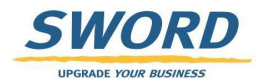

# ECHANGES AUTOUR D'UN DOSSIER PATIENT -DOCUMENTS (2/2)

Visualisation des documents externes (PDF, images)

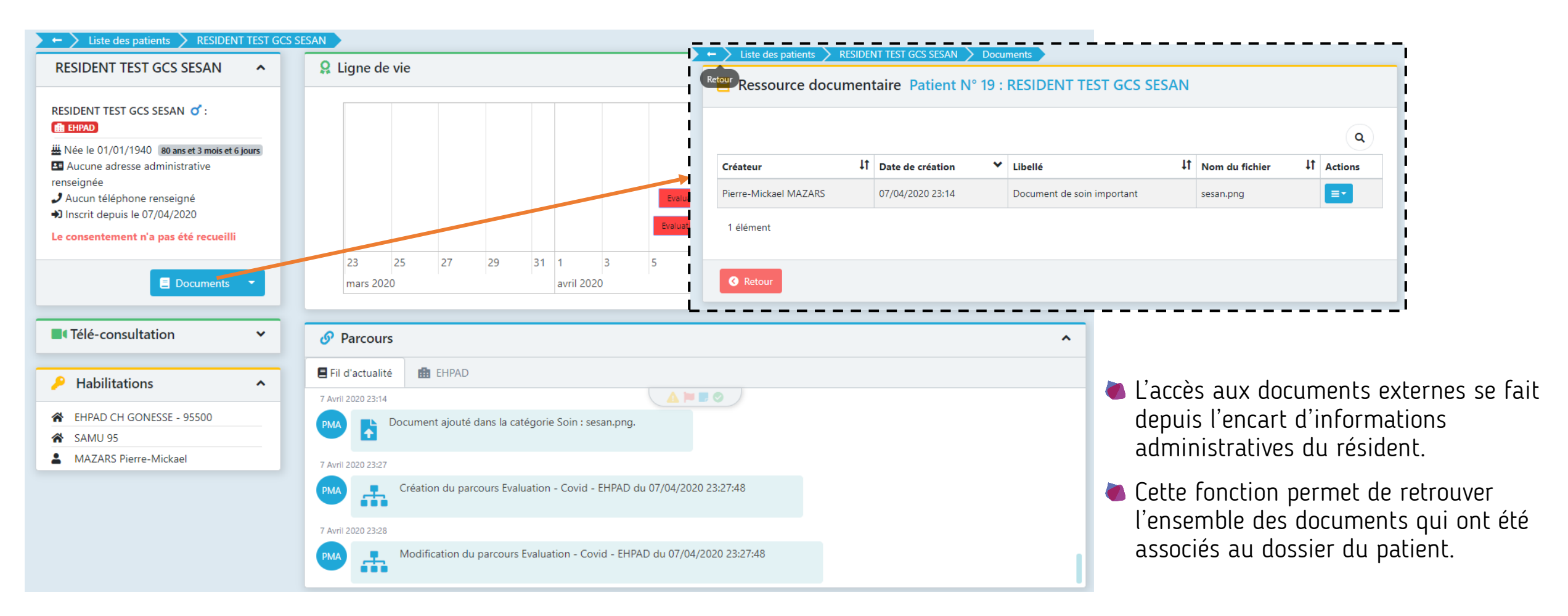

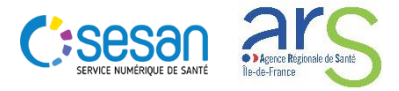

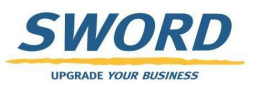

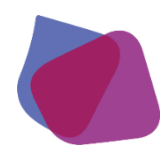

# **ECHANGES AUTOUR D'UN DOSSIER PATIENT - FORMULAIRES**

- Accès aux formulaires:
  - Depuis la ligne de vie
  - Depuis l'onglet EHPAD de l'encart « Parcours »

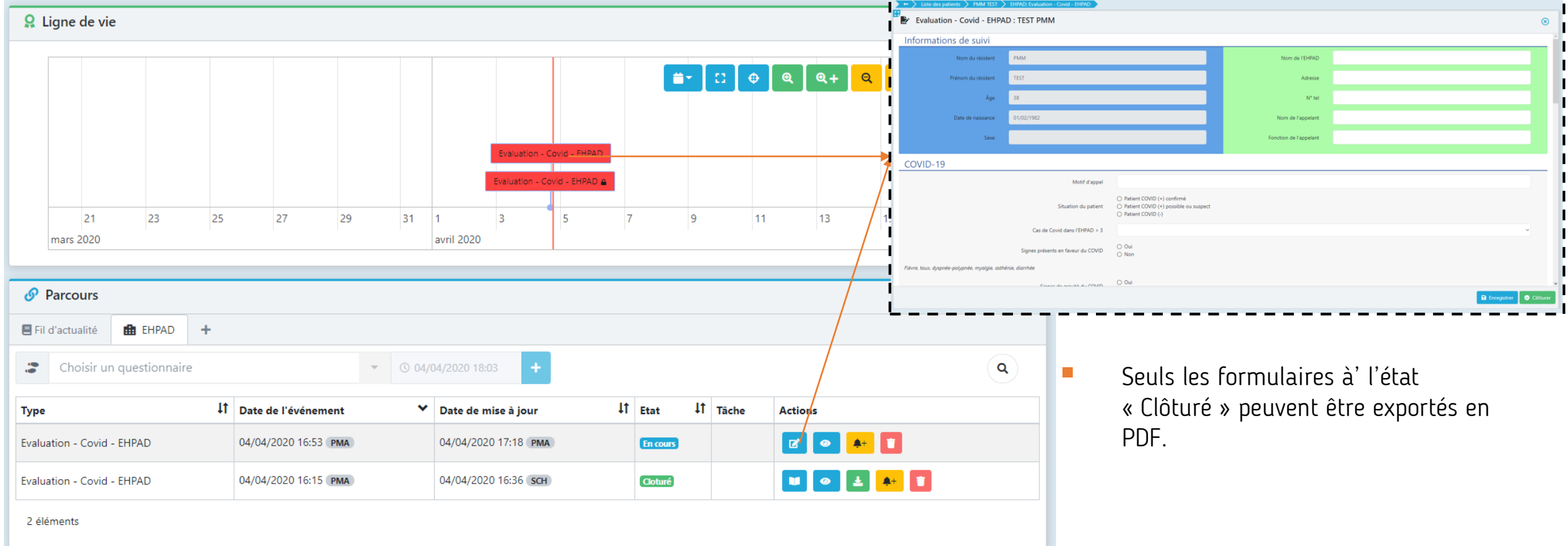

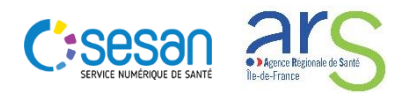

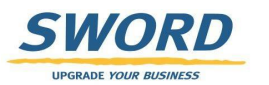

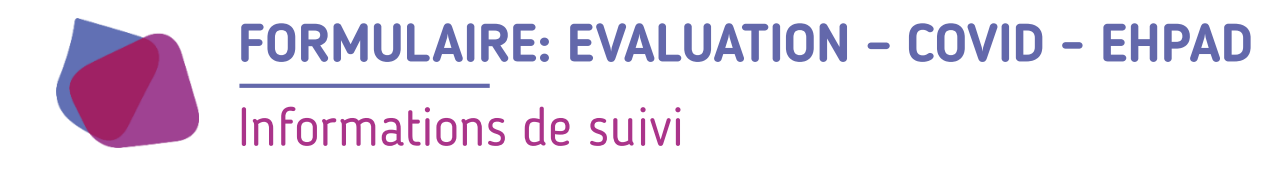

Informations de suivi

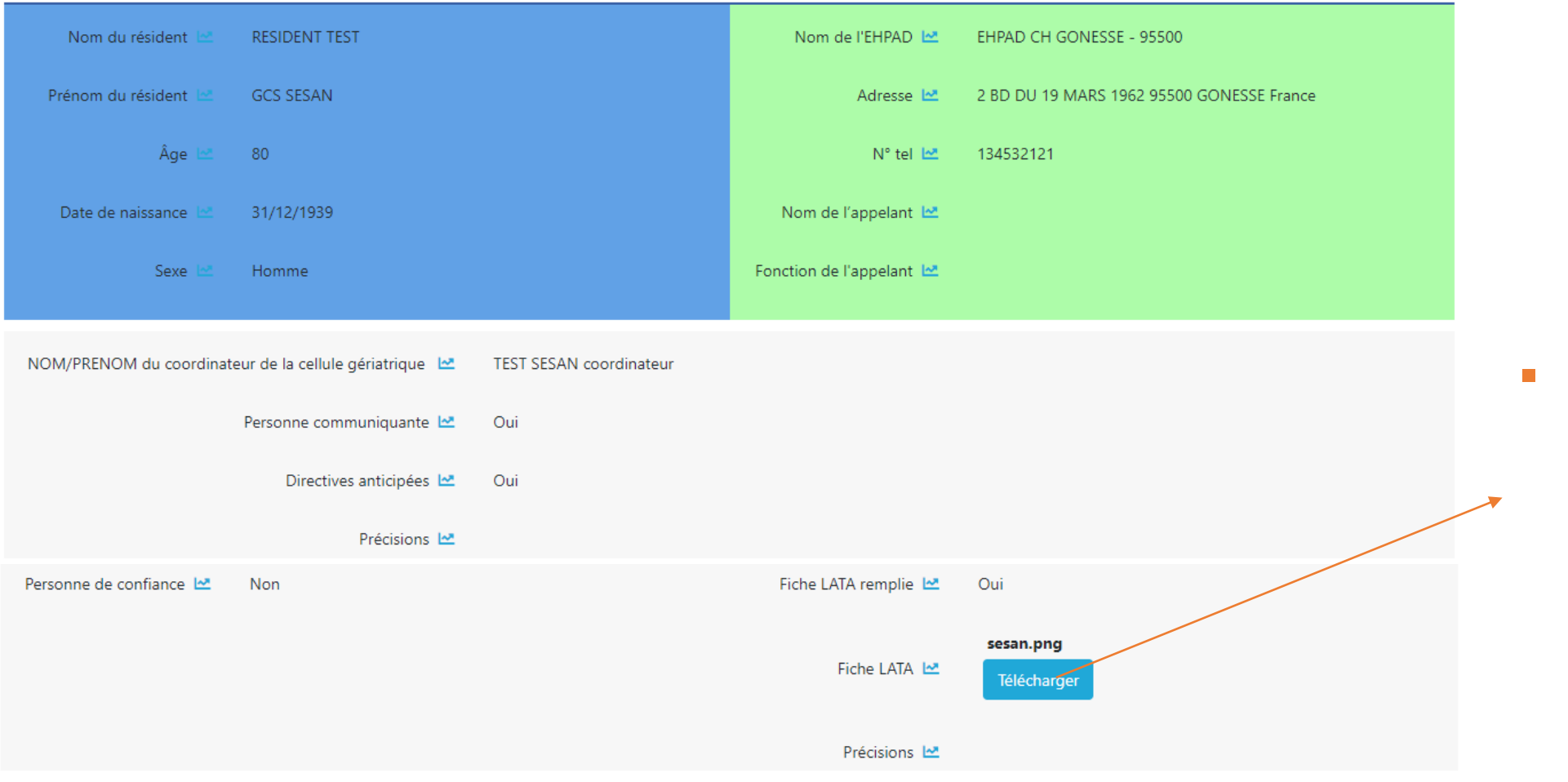

CESCESSON SERVICE NUMERQUE DE SANTE

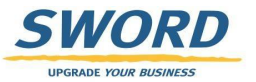

Lorsqu'un document

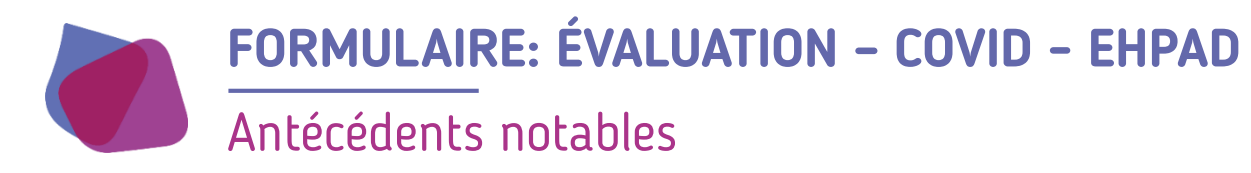

Antécédents notables

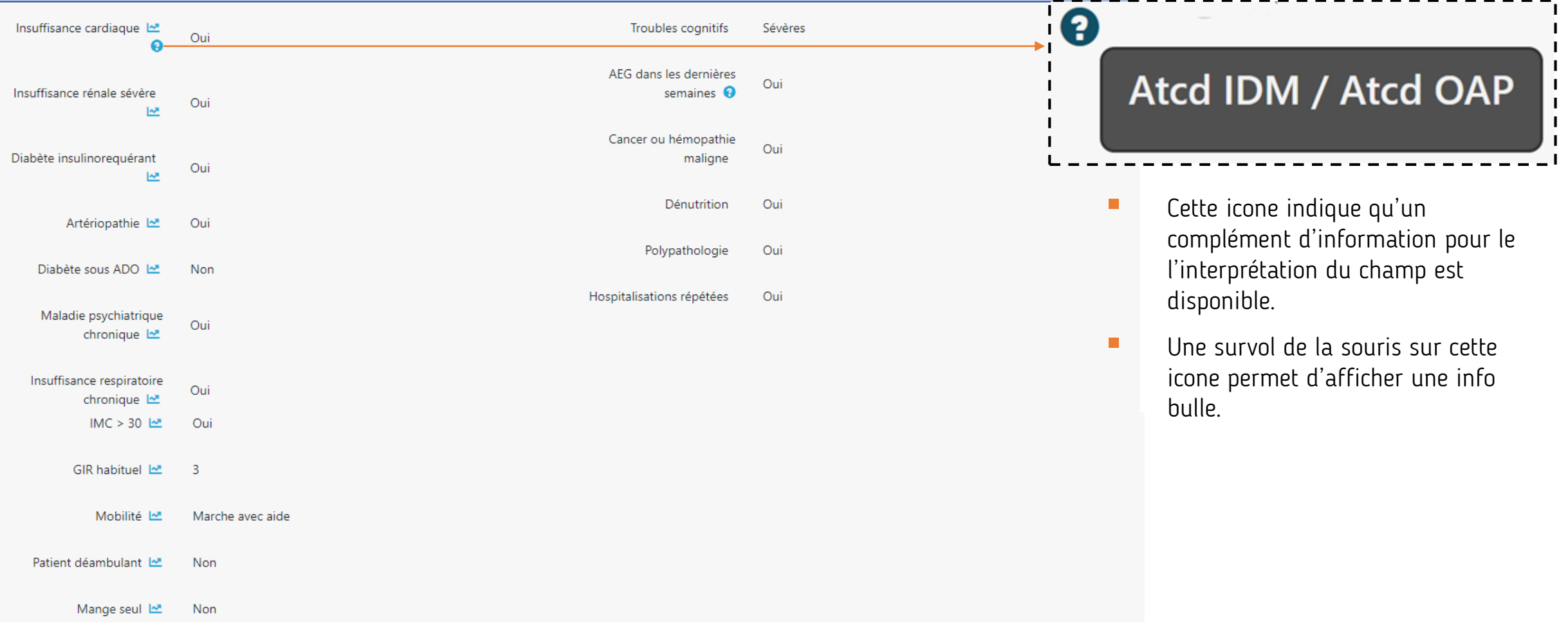

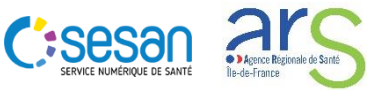

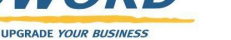

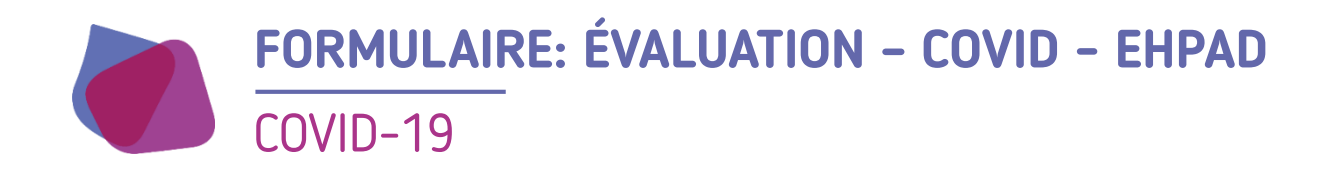

#### COVID-19

| Motif d'appel                        | Motif d'appel urgent |
|--------------------------------------|----------------------|
| Nombre de cas de Covid dans l'EHPAD  | 42                   |
| Situation du patient                 | Patient COVID (-)    |
| Signes présents en faveur du COVID 💡 | Oui                  |
| Signes de gravité du COVID 😯         | Oui                  |
|                                      |                      |

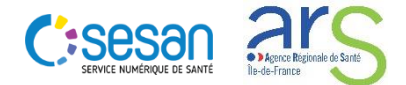

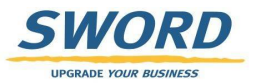

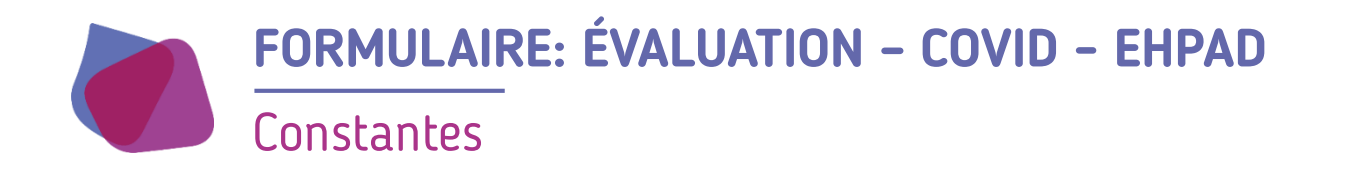

#### Constantes 80 bpm FR 20 cycle/mn FC Saturatio T° 39 °C 90 % n TAs 100 mmHg TAd 80 mmHg Dyspnée 3 Autre Vigilance Difficilement ou non réveillable Commentaires

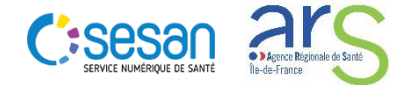

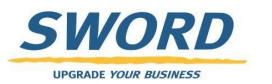

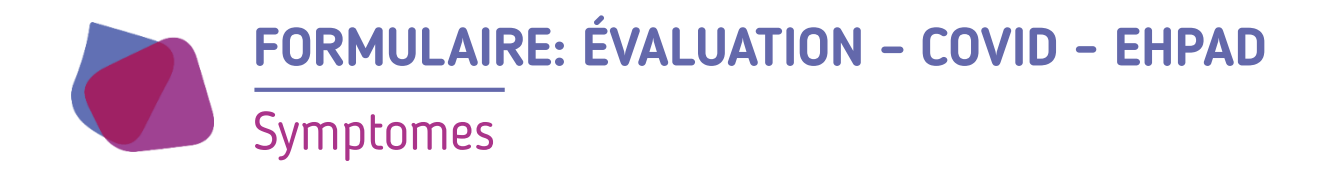

Symptômes

| Syndromes respiratoires<br>haut 😯 | Oui                           |                                     | Syndromes respiratoires<br>bas 😯 | Oui |
|-----------------------------------|-------------------------------|-------------------------------------|----------------------------------|-----|
| Autres symptômes :                |                               |                                     | Vomissements                     | Oui |
| Conjonctivite                     | Oui                           | Courbatures, douleurs,              | Oui                              |     |
| Diarrhées                         | Oui                           |                                     | maux de tete                     |     |
| Asthénie                          | Oui                           |                                     | Chutes                           | Oui |
| Décompens                         | ation d'une maladie chronique | Oui                                 |                                  |     |
| ·                                 | Précisions                    | précisions sur la maladie chronique |                                  |     |

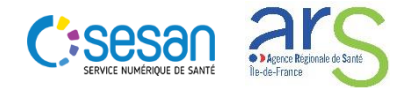

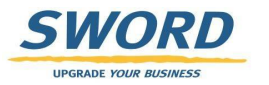

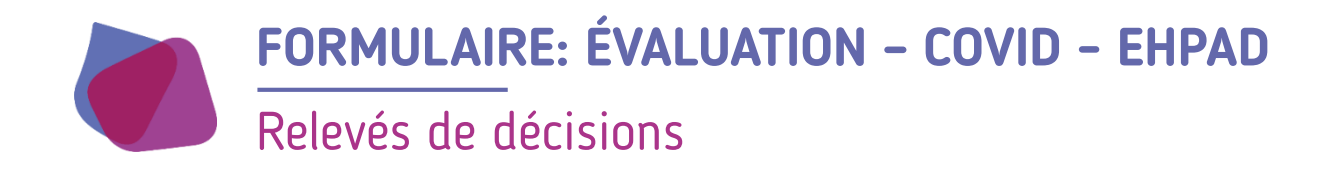

#### Relevés de décision

| Orientation vers le SAMU                                                            | Oui                                             |
|-------------------------------------------------------------------------------------|-------------------------------------------------|
| Avis rendu et confirmation de la prise en charge initiée sans<br>autre modification | Oui                                             |
| Prescription                                                                        | Oui                                             |
| Rédiger une prescription                                                            |                                                 |
| Joindre une prescription                                                            |                                                 |
| Orientation vers un autre acteur                                                    | HAD                                             |
| Visio Fil-Géria ou autre outil de téléconsultation                                  | Oui                                             |
| Compte-rendu de téléconsultation si Filgéria                                        |                                                 |
| Compte-rendu de téléconsultation non Filgéria                                       | Pas d'information sur le fichier<br>Télécharger |

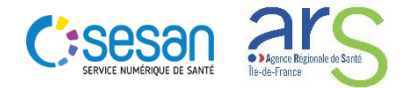

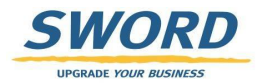

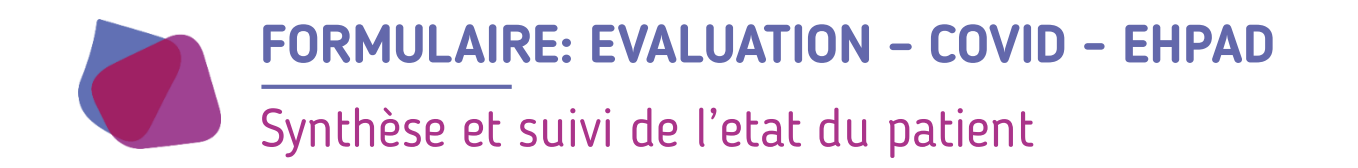

### Synthèse et suivi de l'état du patient

| Evolution du résident | Guérison                |
|-----------------------|-------------------------|
| Commentaire           | Commentaire de synthèse |

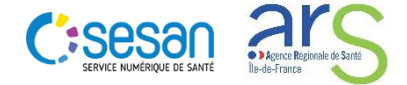

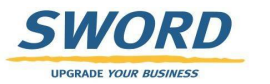